スマートフォンから簡単に予約が出来るようになりました。

| 電話番号<br>パスワード<br>マイページへのログイン手順<br>検索または右記 QR コ     | ードよりページへアクセス下さい。                                                                                         |                                                                                                    |
|----------------------------------------------------|----------------------------------------------------------------------------------------------------|----------------------------------------------------------------------------------------------------|
|                                                    | 検索                                                                                                    |                                                                                                    |
| こんにちは ゲスト様 ログイン 新規会員登録<br>ログイン/会員登録<br>会員の方 (ログイン) | ホームページにアクセスしたら<br>1. ログインボタンを押す<br>2. 電話番号・パスワードを入す<br>3. 入力内容に間違いがないか研<br>問題なければログインボタン                 | ち<br>雀認し<br>~を押して下さい。                                                                                                    |
| 2<br>                                              | ゲスト 様     マイページ       ゲスト 様のマイページ       予約情報       日       件     メニュ       予約年     予約時       予約時     売約状 | マイページに切り替われば<br>ログイン完了です。<br>マイページ機能<br>・HPからご予約<br>・予約通知機能<br>( <u>mailアドレスを登録して下さい</u> )<br>・予約履歴                        |
| 新規会員登録<br>会員登録(無料)                                 | 会員情報<br>会員情報を編集するときはこちら<br>※ご予約の事前通知設定を行えます。<br>ログアウト<br>ログアウトはこちら                                       | <ul> <li>・メルマガ配信設定</li> <li>・ご予約通知機能</li> <li>・口コミ機能</li> <li>(予約日から1ヶ月間可)</li> <li>・写真</li> <li>(こちらからアップした場合)</li> </ul> |